用Acce 将XLS与MDB文件格式互相转换 PDF转换可能丢失图 片或格式,建议阅读原文

https://www.100test.com/kao\_ti2020/251/2021\_2022\_\_E7\_94\_A8A cce\_\_E5\_B0\_c97\_251734.htm 网络管理员在服务器上分给我一 块空间,用来展示一些资料。为了方便大家在网络上查询, 便作了一个简单的ASP查询系统,其中所链接的是MDB格式 的Access数据库,而在建网之前,资料是用Excel表格软件来 汇总的,格式为XLS,能不能把XLS文件转换为MDB格式呢? 首先想到的是在Excel中将表格文件另存为MDB格式,但在" 保存文件类型"中却没有数据库MDB格式。那么用Access是 否可以打开XLS呢?结果虽然可以打开,但建立的却是一个链 接到表格上的数据库,离开所链接的表格文件就不能打开了

,并不是真正的MDB数据库!难道XLS格式与MDB格式就不 能转换了?经过一番摸索,终于找到了解决之道,方法是: 一、打开Access数据库软件,在弹出的窗口内,选择"新建数 据库"中的"空Access数据库",然后在"文件新建数据库" 窗口内设置数据库文件名,这里我输入"DJMessage"作为数 据库名。二、点击"文件"菜单下的"获取外部数据"中的 "导入...",在打开的"导入"窗口内,先将"文件类型" 选择为"Microsoft Excel(.xls)",在"查找范围"内选择XLS 文件的存放路径,然后选中要转换的XLS文件,点"导入", 打开"导入数据向导"窗口,根据这个向导,一步步地完成 数据的导入,具体步骤如下:第一步、工作表选择:从显示 的工作表中,选择要存放数据的工作表(如图1)。第二步、标 题设置:在Excel中,一般会在表格的第一行中设置列标题, 在这一步中,根据XLS表的不同,设置表格第一行是否包含列 标题,如果第一行为列标题,则要选中"第一行包含列标题 ",如果表格内有多行列标题,则要在导入数据之前将这些 列标题目删除,否则,标题就会当做数据导入到数据库中。 第三步、数据保存设置:这一步按默认的设置,选择数据的 保存位置为"新表中"。第四步、字段设置:如果在第二步 中勾选了"第一行包含列标题",则在"字段名"中显示的 是列标题, 否则在"字段名"中显示的是"字段1"、"字 段2"等名称。只要在"字段名"中重新输入新的名称即可设 置该列的字段名(如图2)。第五步、主键设置:设置主键一方 面避免数据的重复,另一方面还可以加快数据查询速度,而 我要建立的数据库是配合ASP网页查询用的,当然更要设置 主键了,这里选择的是"用Access添加主键"默认设置。第六 步、表名设置:在"导入到表"下建立一个表名,将数据导 入到这个表中,我输入的是"mytable"作为表名,再点"完 成"就结束了数据导入。回到数据库窗口,就看到添加了一 个"mytable"数据表,这样生成的DJMessage.mdb才是一个真 正的数据库。把DJMessage.mdb复制到ASP网页目录中,调试 一下查询系统,一切OK! 说了这么多,终于把XLS文件转 为MDB格式了, 接下来, 再说一下如何把MDB转换为XLS格 式,毕竟表格文件在编辑、排版、打印等方面,比数据库文 件容易上手。MDB转XLS格式就相对简单多了,打开数据库 文件DJMessage.mdb,选中其中的"mytable"表,然后点"文 件"菜单中的"导出",在打开的"将表mytable导出为"窗 口中,将保存文件类型选择为"Microsoft Excel 97-2000(.xls) "(如图3), 输入文件名, 然后点"保存"即可将数据库格式 的MDB文件转换为表格形式的XLS文件了。 100Test 下载频道